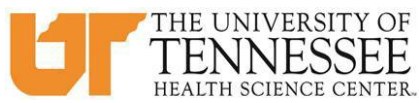

# COLLEGE OF MEDICINE HOW TO SCHEDULE IN EMEDLEY - RISING 3RD YEAR STUDENTS

## **Phase 1 - Scheduling Core Clerkships:**

- 1. Between February 7 and 12 at 11:59pm (CST), go to eMedley: https://he.emedley.com/uthsccom.
- 2. In the upper right-hand side of the screen click the arrow icon and select "Switch Terms" from the dropdown.

| ekeeper | 2019-2020<br>Test Student ♥                  |
|---------|----------------------------------------------|
|         | CONDENSEL # Home                             |
|         | My Account     My Account     B Switch Terms |
|         | @ Support                                    |
|         | E Logout                                     |
|         |                                              |
|         |                                              |
|         |                                              |
|         |                                              |

3. Select the upcoming academic year.

| lege: University of Tennessee Health Science Center College of Medicine  m: 2020-2021 2019-2020 2018-2019      |             | Tarm                                                              |          |
|----------------------------------------------------------------------------------------------------|-------------|-------------------------------------------------------------------|----------|
| College: University of Tennessee Health Science Center College of Medicine Ferm: 2020-2021 2019-2020 2018-2019 | College and |                                                                   | <u> </u> |
| Term: 2020-2021<br>2019-2020<br>2018-2019                                                                      | College:    | University of Tennessee Health Science Center College of Medicine | -        |
| 2020-2021<br>2019-2020<br>2018-2019                                                                            | Term:       |                                                                   | -        |
| 2019-2020<br>2018-2019                                                                                         |             | 2020-2021                                                         | -        |
| 2018-2019                                                                                                    |             | 2019-2020                                                         |          |
|                                                                                                    |             | 2018-2019                                                         |          |
|                                                                                                    |             |                                                                   |          |

4. Once the term is selected, check that the upcoming academic term is displayed above your name in the upper right-hand side of the screen. Then click on the "My Dashboard" icon.

|                                        | ekeeper |
|----------------------------------------|---------|
| System                                 |         |
| My Dashboard<br>View my data dashboard |         |
| Reporting                              |         |

5. Click on the "Schedule Preferences" link to the lower right side on the screen.

|               | ekeeper                   |                |              | 2018-2019<br>Test Student ≫ |   |
|---------------|---------------------------|----------------|--------------|-----------------------------|---|
| Documents     |                           |                |              |                             | L |
|               |                           |                |              |                             | L |
|               |                           |                |              |                             | L |
|               |                           |                |              |                             | L |
|               | Last Name:                |                | Maiden Name: |                             | L |
|               | Student                   |                |              |                             |   |
| Student ID #: |                           | Date of Birth: |              |                             |   |
| 10101010      |                           |                |              |                             |   |
|               | Expected Graduation Year: |                |              |                             |   |
|               |                           |                |              | E.                          |   |
|               | Last Visit/Review Date:   |                |              | <br>Case Logs               |   |
|               |                           |                |              |                             |   |
|               | Entry Level:              |                |              |                             |   |
|               |                           |                |              | Time Logs                   |   |
|               |                           |                |              |                             |   |
| *             |                           |                |              | 1                           |   |
|               |                           |                |              | Schedule Preferences        |   |
|               |                           |                |              |                             |   |
|               |                           |                |              |                             |   |

6. Students can select up to 4 preferences using 2 methods. Please read carefully below.

Method 1: To select preferences where the Clerkship is known go to "Add" in the upper left hand side on the screen.\*

| edusch      | edusched - Schedule Preferences:        |        |        |  |  |  |
|-------------|-----------------------------------------|--------|--------|--|--|--|
| Add R       | emove Maximum of 4 preferences allowed. |        |        |  |  |  |
| Row #       | Rotation                                | Period | Region |  |  |  |
| No preferen | nces found                              |        |        |  |  |  |
|             |                                         |        |        |  |  |  |
|             |                                         |        |        |  |  |  |
|             |                                         |        |        |  |  |  |
|             |                                         |        |        |  |  |  |
|             |                                         |        |        |  |  |  |
|             |                                         |        |        |  |  |  |
|             |                                         |        |        |  |  |  |
|             |                                         |        |        |  |  |  |

Method 1 Continued: Select from the Rotation, Period, and Region dropdowns and then select "Add"

| 8 |
|---|
|   |
|   |
|   |
| - |
|   |
|   |

Method 2: For selecting preferences is to use the dropdown options on the right-hand side of the screen. Using these options allows students to select the "All" option for Clerkships. This will also give a listing of which clerkships are available in each region and period.

|          |                                                   | × ×                                                                                                    |
|----------|---------------------------------------------------|----------------------------------------------------------------------------------------------------|
| Rotation | Rotation:<br>Period:<br>Status:<br>Select filters | All   Rotation All Core Clerkship in Family Medicine (FME-30000) Core Clerkship in Medicine (MED-30000) Core Clerkship in Neurology (NEU-30000) Core Clerkship in Obstetrics & Gynecology (OBG-30000) Core Clerkship in Pediatrics (PED-30000) Core Clerkship in Pediatrics (PEJ-30000) Core Clerkship in Surgery (SUR-30000) Core Clerkship in Surgery (SUR-30000) |
|          |                                                   |                                                                                                    |

Note: At the bottom of the screen is a color-coded key to use when viewing your selected clerkship list.

| Accepting for period | Not accepting for period | Max capacity |
|----------------------|--------------------------|--------------|

| Rotatio<br>Period:<br>Status: | n: Core Clerkship in Neurology (NEI<br>All<br>Accepting for period | J-30000)                         |             |
|-------------------------------|--------------------------------------------------------------------|----------------------------------|-------------|
| List                          |                                                                    |                                  |             |
|                               | Period                                                             | Rotation                         | Region      |
|                               | 8 (Jul 29, 2019 - Aug 23, 2019)                                    | Core Clerkship in Neurology (NEU | Knoxville   |
|                               | 11 (Oct 21, 2019 - Nov 15, 2019)                                   | Core Clerkship in Neurology (NEU | Chattanooga |
|                               | 11 (Oct 21, 2019 - Nov 15, 2019)                                   | Core Clerkship in Neurology (NEU | Memphis     |
|                               | 12 (Nov 18, 2019 - Dec 20, 2019)                                   | Core Clerkship in Neurology (NEU | Knoxville 📕 |
|                               | 12 (Nov 18, 2019 - Dec 20, 2019)                                   | Core Clerkship in Neurology (NEU | Memphis     |
|                               | 1 (Jan 6, 2020 - Jan 31, 2020)                                     | Core Clerkship in Neurology (NEU | Memphis     |
|                               | 2 (Feb 3, 2020 - Feb 28, 2020)                                     | Core Clerkship in Neurology (NEU | Chattanooga |
|                               | 2 (Feb 3, 2020 - Feb 28, 2020)                                     | Core Clerkship in Neurology (NEU | Knoxville   |
|                               | 2 (Feb 3, 2020 - Feb 28, 2020)                                     | Core Clerkship in Neurology (NEU | Memphis     |

Method 2 Continued: Click on the desired clerkship from the listing to select the preference.\*

Note: The selected clerkship will appear on the left-hand side of the screen as in the example below:

| edusch | edusched - Schedule Preferences: Student, Test |           |                                         |               |                               |
|--------|------------------------------------------------|-----------|-----------------------------------------|---------------|-------------------------------|
| Remove | Maximum of 4 preferences allowed.              |           |                                         | Rotation:     | Core Clerkship in Neurology ( |
| Row #  | Period                                         | Region    | Rotation                                | Period:       | All                           |
| 1      | 12 (11/18/2019 - 12/20/2019)                   | Knoxville | Core Clerkship in Neurology (NEU-30000) | Status:       | Accepting for period          |
|        |                                                |           |                                         |               |                               |
|        |                                                |           |                                         | List          |                               |
|        |                                                |           |                                         | Per           | iod                           |
|        |                                                |           |                                         | 📕 8 (J        | ul 29, 2019 - Aug 23, 2019)   |
|        |                                                |           |                                         | <b>.</b> 11 ( | Oct 21, 2019 - Nov 15, 2019)  |
|        |                                                |           |                                         | 11 (          | Oct 21, 2019 - Nov 15, 2019)  |
|        |                                                |           |                                         | 12 (          | Nov 18, 2019 - Dec 20, 2019)  |

Note: Clerkship blocks or "periods" are indicated with the following codes:

- 8 weeks = 5/6, 7/8, 9/10, 11/12, 1/2, 3/4
- 6 weeks = C, D, E, F, G, A, B
- 4 weeks = 5, 6, 7, 8, 9, 10, 11, 12, 1, 2, 3, 4, 5 (2020)

7. Repeat step 6 using method 1 or 2, until you have added all desired preferences and click "Save."

| Add Remove Maximum of 4 preferences allowed. |                                                       |                               |             |  |
|----------------------------------------------|-------------------------------------------------------|-------------------------------|-------------|--|
| Row #                                        | Rotation                                              | Period                        | Region      |  |
| 1                                            | Core Clerkship in Family Medicine (FME-30000)         | C (05/06/2019 - 06/14/2019)   | Chattanooga |  |
| 2                                            | Core Clerkship in Medicine (MED-30000)                | 5/6 (05/06/2019 - 06/28/2019) | Nashville   |  |
| 3                                            | Core Clerkship in Obstetrics & Gynecology (OBG-30000) | D (06/17/2019 - 07/26/2019)   | Knoxville   |  |
| 4                                            | Core Clerkship in Surgery (SUR-30000)                 | Any                           | Any         |  |
|                                              |                                                       | Save                          |             |  |

Tips for selecting preferences:

- It is not required to select an East location preference, but if completing a specific clerkship in an East location or completing an East rotation within a specific time period is important, be sure to indicate that as one of your 4 preferences.
- The same clerkship or location can be selected multiple times in different periods if desired.

- Remove Maximum of 4 preferences allowed. Region Row # Period Rotation 12 (11/18/2019 - 12/20/2019) Knoxville Core Clerkship in Neurology (NEU-30000) 1 2 3 (03/02/2020 - 03/27/2020) Memphis Core Clerkship in Neurology (NEU-30000) Save
- 8. To remove a preference already selected click on the desired clerkship to highlight and then click "Remove" and then "Save.

# **Phase 2 - Reviewing your Clerkship Schedule and Requesting Changes/Swaps:**

1. A notification will be sent to the class advising that Clerkship schedules are viewable. To review your clerkship schedule ineMedley, login and change the term to the upcoming academic year.

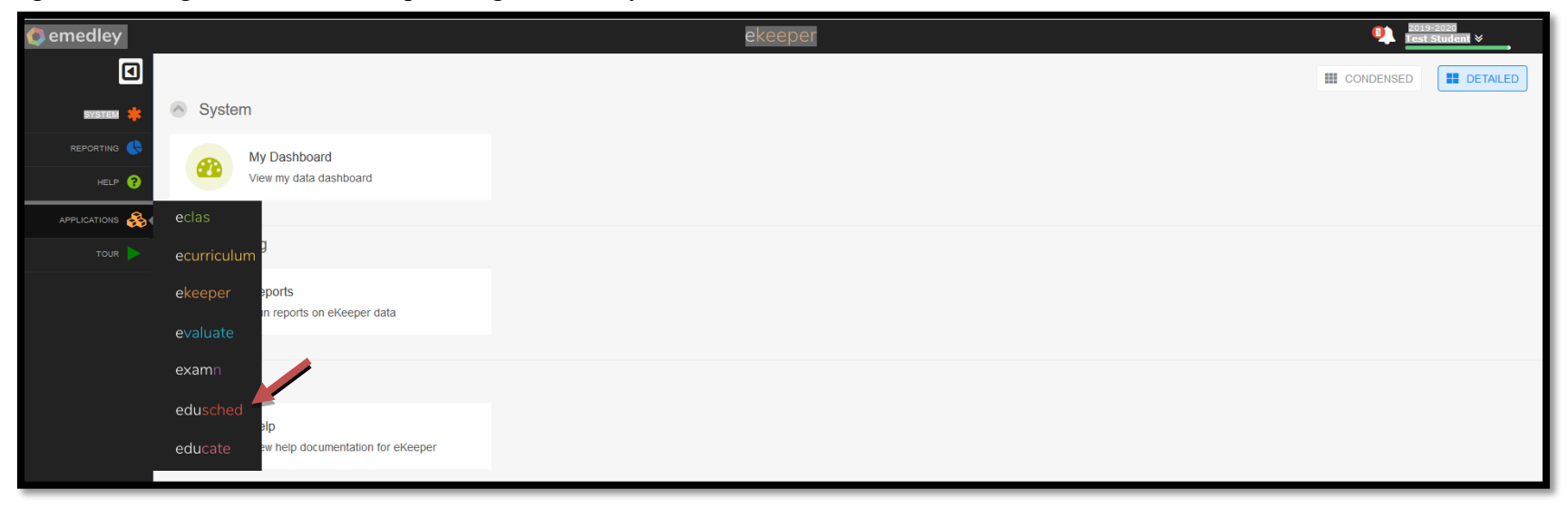

2. Click on the "My Schedule Planner" icon.

|   |       |                                                 | edusched |
|---|-------|-------------------------------------------------|----------|
| ~ | Schee | duling                                          |          |
|   |       | My Schedule Planner<br>View my schedule planner |          |
| ~ | Help  |                                                 |          |
|   | ?     | Help<br>View help documentation for eduSched    |          |

3. To see rotation details hover over the rotation to view the block and location.

| edusched            |                                                                                                    |          |          |          |        |    |          |          |          |        |
|---------------------|----------------------------------------------------------------------------------------------------|----------|----------|----------|--------|----|----------|----------|----------|--------|
|                     |                                                                                                    |          |          |          |        |    |          |          |          |        |
| 📽 Class of 2022     |                                                                                                    |          |          |          |        |    |          |          |          |        |
| May 2020            | Jun 2020                                                                                                    | Jul 2020 | Aug 2020 | Sep 2020 | Oct 20 | 20 | Nov 2020 | Dec 2020 | Jan 2021 | Feb 20 |
| B OBG-30000-C-Chatt | Image: Supervised of the second second s |          |          |          |        |    |          |          |          |        |

4. To request changes based on availability and/or swaps arranged with other students use the link provided (Link coming soon).

## **Phase 3 – Scheduling CE's:**

- 1. <u>A list of lottery assignments will be sent via ListServ and posted to OLSEN</u>. Based on assigned <u>Round 1</u> lottery day and time, log back into eMedley and return to the schedule planner.\*
- 2. Click on "Actions" and then "Add Schedules."

| 🧔 e | medley                    |                     |                    |                         |                        | edusched             |                                    |                         |                 |          |
|-----|---------------------------|---------------------|--------------------|-------------------------|------------------------|----------------------|------------------------------------|-------------------------|-----------------|----------|
| D   | Schedules                 |                     |                    |                         |                        |                      |                                    |                         |                 |          |
| *   | Actions 🔻 🗏 List Schedule |                     |                    |                         |                        |                      |                                    |                         |                 |          |
| 8   | Add Schedules             | May 2020            | Jun 2020           | Jul 2020                | Aug 2020               | Sep 2020             | Oct 2020                           | Nov 2020                | Dec 2020        | Jan 2021 |
| ♣   | Publish Student Schedules | B OBG-30000-C-Chatt | : Core Cle 🗙 QUR-3 | 🖹 MED-30000-7/8-Nash: C | Core Clerkship in 🖹 PS | Y-30000-9-Knoz 🖹 NEU | <mark>-30000-10-Kn</mark> 🖹 SUR-30 | 0000-11/12-Nash: Core C | lerkship in Sui | PED-3000 |
|     |                           |                     |                    |                         |                        |                      |                                    |                         |                 |          |
|     |                           |                     |                    |                         |                        |                      |                                    |                         |                 |          |
|     |                           |                     |                    |                         |                        |                      |                                    |                         |                 |          |
|     |                           |                     |                    |                         |                        |                      |                                    |                         |                 |          |
|     |                           |                     |                    |                         |                        |                      |                                    |                         |                 |          |
|     |                           |                     |                    |                         |                        |                      |                                    |                         |                 |          |
|     |                           |                     |                    |                         |                        |                      |                                    |                         |                 |          |

\*Students who add more than 1 CE in round one will be dropped from all CE's and will be required to wait until their round 2 lottery day and time to schedule CE's. 3. Select the desired rotation by using the drop down within a period where a Core Clerkship does not exist on the schedule. Once selected, click add.

| Details                                                                                                    | -         |  |  |  |  |  |  |  |  |
|----------------------------------------------------------------------------------------------------|-----------|--|--|--|--|--|--|--|--|
| Period: Region:                                                                                                    | Rotation: |  |  |  |  |  |  |  |  |
| 1H.2 All                                                                                                    | All       |  |  |  |  |  |  |  |  |
| Period / Rotation / Region / Dates:                                                                                       |           |  |  |  |  |  |  |  |  |
|                                                                                                    | ▼         |  |  |  |  |  |  |  |  |
| 1H.2 / Anatomic and Clinical Pathology CE (PAT-35010) / Memphis / Jan 20, 2020 - Jan 31, 2020 📕 0 / 2 spots filled.       | ^         |  |  |  |  |  |  |  |  |
| 1H.2 / Anesthesiology CE (ANE-35010) / Memphis / Jan 20, 2020 - Jan 31, 2020 📕 1 / 1 spots filled.                        |           |  |  |  |  |  |  |  |  |
| 1H.2 / Career Exploration Special Elective CE (IDE-35000) / Memphis / Jan 20, 2020 - Jan 31, 2020 📒 0 / 999 spots filled. |           |  |  |  |  |  |  |  |  |
| 1H.2 / Clinical Genetics CE (PED-35024) / Chattanooga / Jan 20, 2020 - Jan 31, 2020 📙 1 / 1 spots filled.                 |           |  |  |  |  |  |  |  |  |
| 1H.2 / Community Family Medicine CE (FME-35011) / Memphis / Jan 20, 2020 - Jan 31, 2020 📕 0 / 2 spots filled.             |           |  |  |  |  |  |  |  |  |
| 1H.2 / Dermatology CE (MED-35011) / Memphis / Jan 20, 2020 - Jan 31, 2020 📒 1 / 1 spots filled.                           |           |  |  |  |  |  |  |  |  |
| 1H.2 / Developmental Pediatrics CE (PED-35015) / Memphis / Jan 20, 2020 - Jan 31, 2020 📕 0 / 1 spots filled.              |           |  |  |  |  |  |  |  |  |
| 1H.2 / DUP - Ambulatory Endocrinology CE (MED-35021) / Memphis / Jan 20, 2020 - Jan 31, 2020 闄 1 / 2 spots filled.        | v         |  |  |  |  |  |  |  |  |
|                                                                                                    |           |  |  |  |  |  |  |  |  |
|                                                                                                    |           |  |  |  |  |  |  |  |  |
|                                                                                                    |           |  |  |  |  |  |  |  |  |
|                                                                                                    |           |  |  |  |  |  |  |  |  |
|                                                                                                    |           |  |  |  |  |  |  |  |  |
|                                                                                                    |           |  |  |  |  |  |  |  |  |
|                                                                                                    |           |  |  |  |  |  |  |  |  |
|                                                                                                    |           |  |  |  |  |  |  |  |  |
|                                                                                                    |           |  |  |  |  |  |  |  |  |
|                                                                                                    |           |  |  |  |  |  |  |  |  |
| Add Cancel                                                                                                    |           |  |  |  |  |  |  |  |  |

Note: This example uses the 1H.2 period as the only search criteria for a broad search. A combination of period, region, and rotation can be used for a narrow search.

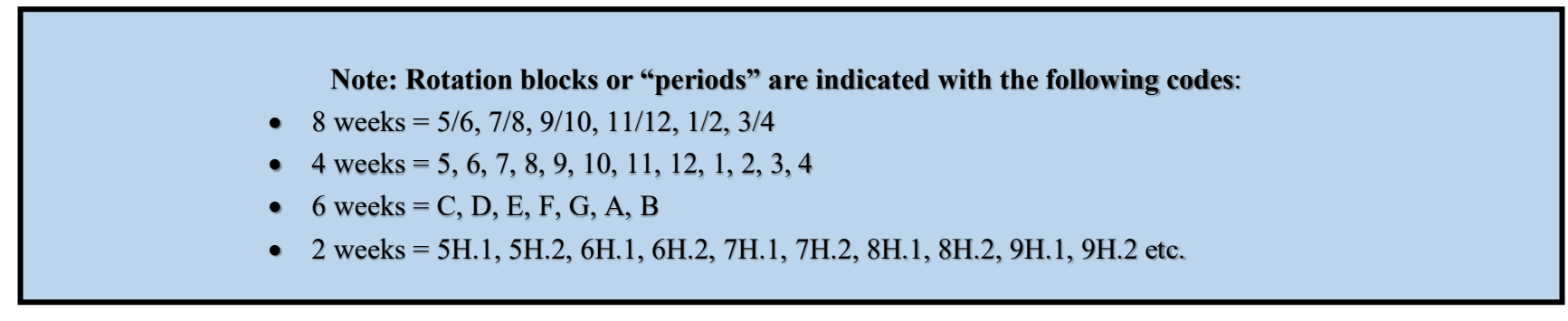

- 4. At your designated Round 2 lottery day and time, repeat step 5 to add up to two additional CE's to complete your schedule for the academic year. If only 4 weeks of CE's are desired, schedule **OPN-35000** within the open time period.
- 5. To remove scheduled rotations left click on the specific rotation and select "Remove." \*

|                                                       |                                            |                   |                                                           | edusched                                                            |                                                                                                    |                                                                                                   |                                                                                                    |  |
|-------------------------------------------------------|--------------------------------------------|-------------------|-----------------------------------------------------------|---------------------------------------------------------------------|----------------------------------------------------------------------------------------------------|---------------------------------------------------------------------------------------------------|----------------------------------------------------------------------------------------------------|--|
|                                                       |                                            |                   |                                                           |                                                                     |                                                                                                    |                                                                                                   |                                                                                                    |  |
|                                                       |                                            |                   |                                                           |                                                                     |                                                                                                    |                                                                                                   |                                                                                                    |  |
| May 2019                                              | Jun 2019                                   | Jul 2019          | Aug 2019                                                  | Sep 2019                                                            | Oct 2019                                                                                                    | Nov 2019                                                                                          | De                                                                                                    |  |
| × Ambulatory Endo<br>► Gastroen<br>► View<br>► Remove |                                            |                   |                                                           |                                                                     |                                                                                                    |                                                                                                   |                                                                                                    |  |
|                                                       |                                            |                   |                                                           |                                                                     |                                                                                                    |                                                                                                   |                                                                                                    |  |
|                                                       | May 2019<br><mark>X Ambulatory Ende</mark> | May 2019 Jun 2019 | May 2019 Jun 2019 Jul 2019<br>X Ambulatory Ender<br>Remov | May 2019 Jul 2019 Aug 2019<br>X Ambulatory Ender<br>Gastroen Remove | May 2019 Jun 2019 Jul 2019 Aug 2019 Sep 2019<br>X Ambulatory Ender View Town of Remove Town of Remove Town of Rem | May 2019 Jun 2019 Jul 2019 Aug 2019 Sep 2019 Oct 2019<br>K Ambulatory Ende K Gastroen View Remove | May 2019 Jun 2019 Jul 2019 Aug 2019 Sep 2019 Oct 2019 Nov 2019<br>K Ambulatory Ende Gastroem View Remove Remove |  |

\*<u>Student's will not be able to add Core Clerkships in the system during the lottery. DO NOT drop your scheduled Core</u> <u>Clerkships.</u>

#### **Phase 4-Finlaizing Your Schedule:**

1. Once all desired rotations are added to your schedule, students can attempt to publish in order to finalize scheduling by clicking on "Actions" and then "Publish Student Schedules." Note Publications rules and errors on page 13-14.

| Actions 🔻 🗏 List Schedu   | ıles                               |                 |                 |                  |                    |                         |                       |               |                     |                       |
|---------------------------|------------------------------------|-----------------|-----------------|------------------|--------------------|-------------------------|-----------------------|---------------|---------------------|-----------------------|
| Add Schedules             | A 100 2019                         | Jun 2019        | Jul 2019        | Aug 2019         | Sep 2019           | Oct 2019                | Nov 2019              | Dec 2019      | Jan 2020            | Feb 2020              |
| Publish Student Schedules | Allows publication of schedules or | Gastroenterolog | Advanced Family | Option Block (OP | Away Elective in 📄 | Capstone Course 🖹 Optic | on Block (OF 🖹 Option | Block (OPM1-4 | 🖹 Junior Internship | 🖹 Junior Internship 🚦 |
|                           |                                    |                 | _               |                  |                    |                         |                       |               |                     |                       |
|                           |                                    |                 |                 |                  |                    |                         |                       |               |                     |                       |
|                           |                                    |                 |                 |                  |                    |                         |                       |               |                     |                       |
|                           |                                    |                 |                 |                  |                    |                         |                       |               |                     |                       |

### **PUBLICATION RULES**

Note: Unpublished schedules are *not* considered final and can be subject to change if not finalized prior to the start of the upcoming term. Students can make changes to their schedules up to 30 days prior to the start of a rotation provided that all publication rules are met.

#### An error will occur if any of the publication rules listed below are not met:

- 1. All 7 required Core Clerkships are scheduled in the current academic year <u>or</u> one or more unscheduled Core Clerkships have been completed in a previous academic year.
- 2. All courses requiring prior authorization/administrator approval must be approved by the department coordinator and./or the Instructor of Record/Schedule Administrator.
  - a. Request the course coordinator or faculty member send an email to <u>comsched@uthsc.edu</u> confirming approval.
  - b. Tip: Wait until the end of round 2 scheduling to request approvals because often changes are made and students may choose to shift rotations around while scheduling their additional CE choice(s).
  - c. Rotations requiring approval are indicated with gray lines within the schedule planner, and are listed as "Not Approved" in the rotation details.

|                                                                                                    |                           | edu <mark>sc</mark>            | hed                            |
|----------------------------------------------------------------------------------------------------|---------------------------|--------------------------------|--------------------------------|
|                                                                                                    |                           |                                |                                |
|                                                                                                    |                           |                                | 😁 Class o                      |
| Jul 2020                                                                                                    | Aug 2020                  | Sep 2020                       | Oct 2020                       |
| SUR-3:       Image: Med-30000-7/8-Nash: 0         Image: SUR-35045-6H.2-Chatt: Plate         Image: SUR-35045-6H.2-Chatt: Plate <t< th=""><th>stic Surgery CE (SUR-3504</th><th><b>5Y-30000-9-Kno</b>3<br/>45)</th><th><mark>≧ NEU-30000-10-Kn</mark></th></t<> | stic Surgery CE (SUR-3504 | <b>5Y-30000-9-Kno</b> 3<br>45) | <mark>≧ NEU-30000-10-Kn</mark> |

### **Timeline for meeting publication rules:**

- Students should <u>not</u> attempt to publish until the end of round 2 scheduling.
- April 3rd of the current academic year, students who have <u>not</u> published their schedules for the upcoming year will be contacted with reminders.
- At least 30 days before the start of the new academic year, all students are required to finalize their schedules by completing the publication step.\*

\*Students can make changes to their schedules up to 30 days before the start of a rotation; however, when these changes occur, all publication rules must be met.

### Publication rule overrides can be requested based on the following criteria:

- 1. A situation arises that requires an extended leave of absence.
- 2. A student is off cycle and has completed 1 or more core clerkships in an earlier academic year.

Schedule Administrator Contact Information: comsched@uthsc.edu